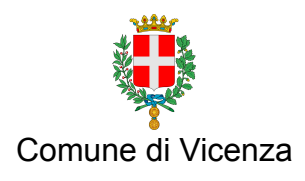

# ISTRUZIONI PER LA VISUALIZZAZIONE DELLE ZONE URBANISTICHE (tipo A o B)

Accedere al sito http://sit.comune.vicenza.it/SitVI/vicenza/

## menù in alto

- cliccare tasto "Ricerche"
- selezionare "Ricerca toponomastica"

## menù a destra

- selezionare nome via dal menù a tendina
- selezionare numero civico dal menù tendina
- cliccare su "Zoom sul civico"

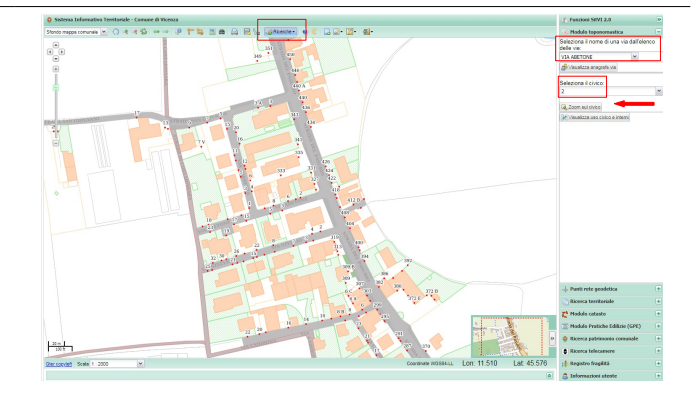

## menù a sinistra

- cliccare tasto "[+] Urbanistica"
- cliccare tasto "[+] Piano degli Interventi"
- cliccare tasto "[+] PI Elab. 3 Zonizzazione"
- cliccare tasto "[+] Zone"
- selezionare riquadro "A1" (compare una spunta)
- selezionare riquadro "A2-A3-A4" (compare una spunta)
- selezionare riquadro "B" (compare una spunta)
- zoom massimo : scala 1:2000

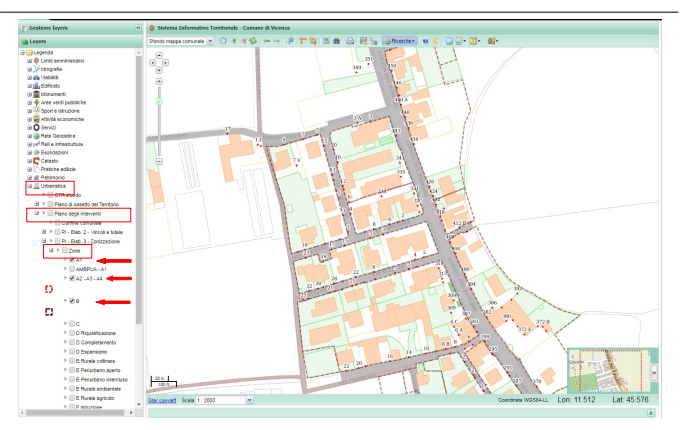

## menù in alto

- cliccare tasto "Informazione elementi"
- posizionare il puntatore del mouse sull'edificio/area di interesse
- cliccare sull'elemento

## finestra informativa

- selezionare scheda "ZTO"
- verificare la zona urbanistica alla voce "Zona"

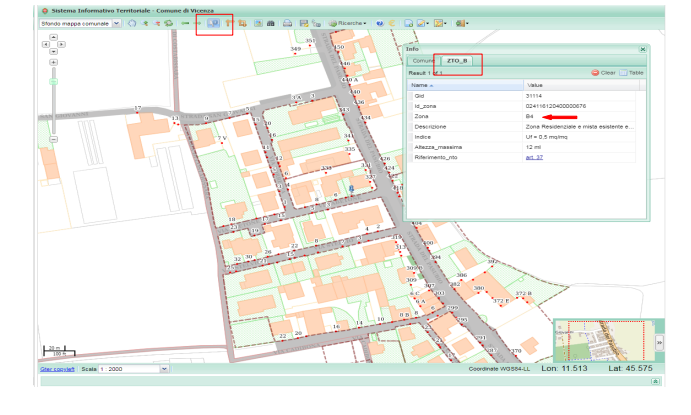

STEP

STEP 2

STEP 3